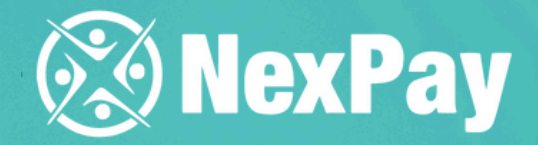

# How to create a refund to the platform?

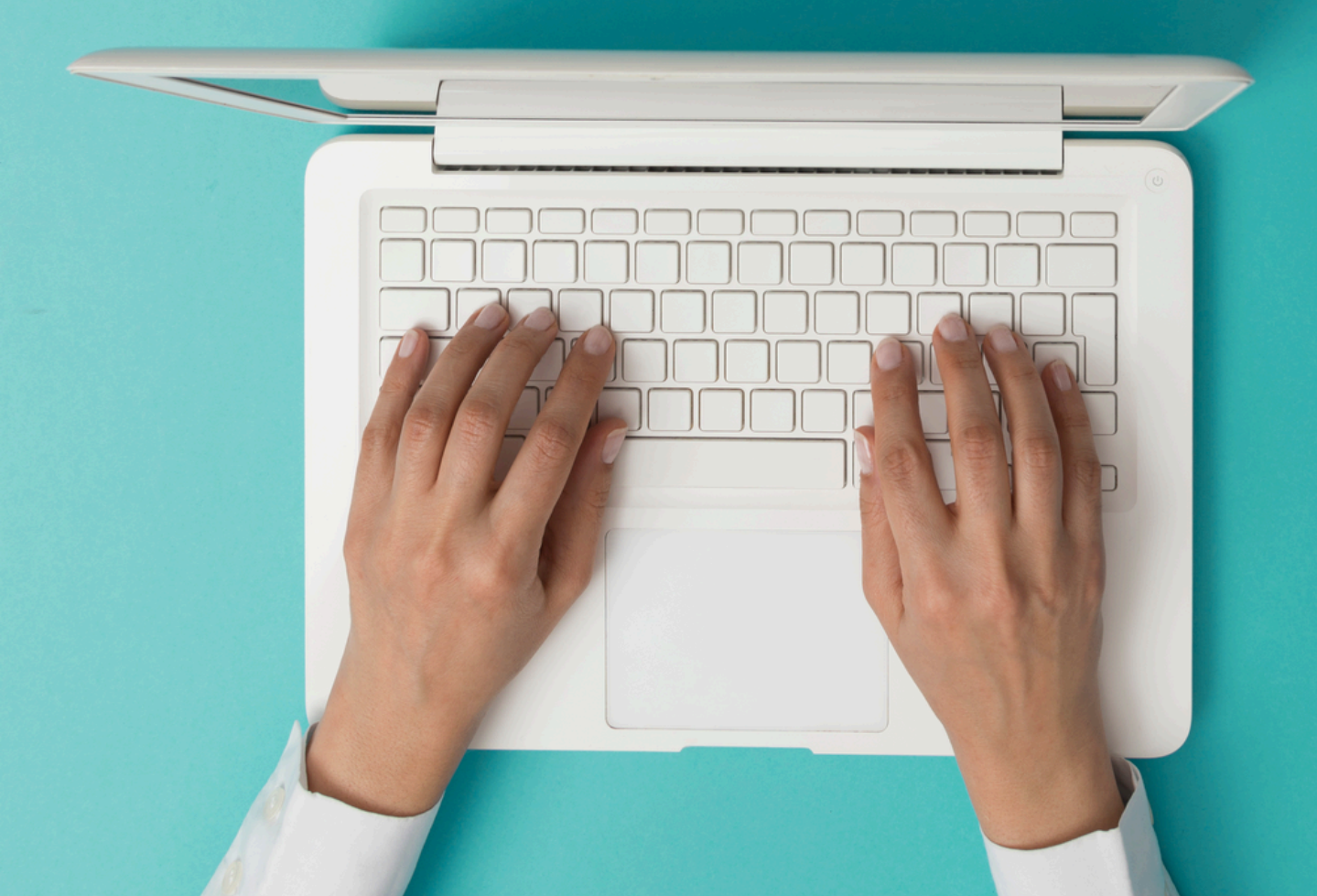

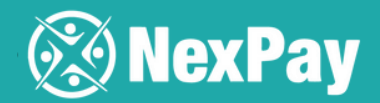

Step 1 | Select the "refund" option on the platform to choose the country from which the refund will be made, select the **beneficiary**, attach the invoice, and fill in the **amount** to be refunded.

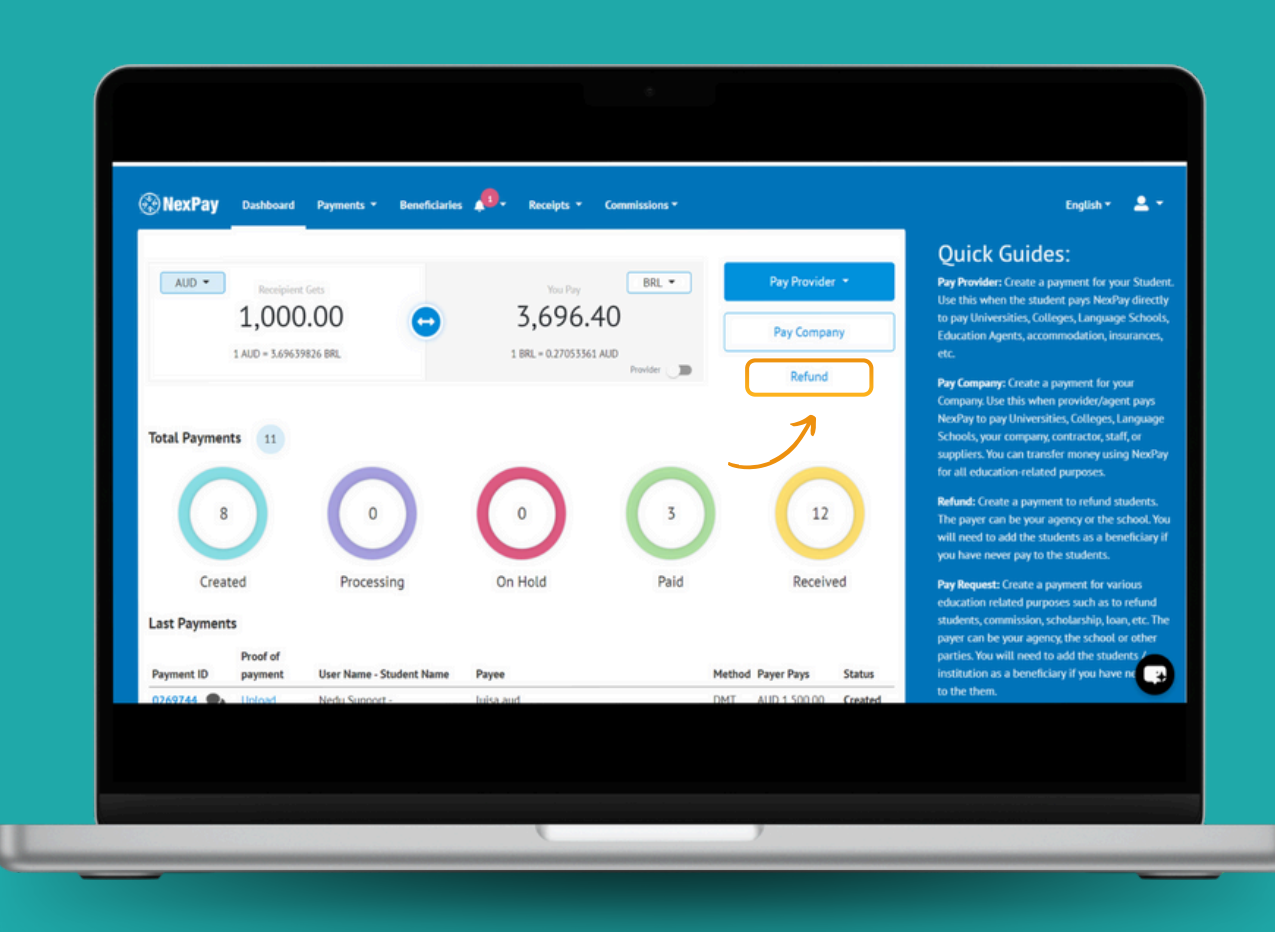

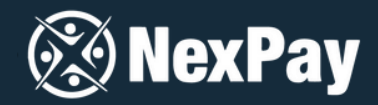

Step 2 | Fill in all the information about the institution that will make the payment.
IMPORTANT: If you need to update any information or the beneficiary's bank details, click "Manage beneficiaries" before proceeding.

| Refund Payment - Create a pay                                                | yment to refund students 🝞     |                    |   |
|------------------------------------------------------------------------------|--------------------------------|--------------------|---|
| What country/currency is the payer payi                                      | ng from?                       |                    | _ |
|                                                                              | Country                        |                    |   |
| Who do you want to pay?                                                      |                                |                    |   |
| Manage Beneficiaries                                                         | Payer Pays () 0                | Payee Receives ()  | _ |
| Invoice / Refund Invoice / Letter of offer 🜖                                 | Who is receiving the payment 0 | Reason for payment |   |
| Escolher ficheiro Nenado<br>You can upload muliptle files. Maximum 10 files. |                                | v                  |   |
|                                                                              |                                |                    | œ |

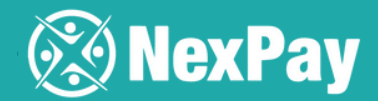

Step 3 | Click on "Continue" and you're done! The **refund** has been created and the institution will receive an email with the **bank details** to complete and finalize the refund.

| NexPay Dashboard Payments - Beneficiaries 4 | * Receipts * Commissions *                                            | English 👻 💄 🤊 |
|---------------------------------------------|-----------------------------------------------------------------------|---------------|
| Institution Name                            | 123                                                                   |               |
| Email                                       | leilanemaciel@gmail.com                                               |               |
| Street Address 1                            | RUA MARQUES DE PARANA, 428                                            |               |
| Street Address 2                            |                                                                       |               |
| City                                        | SAO PAULO                                                             |               |
| State / Province / Region                   | SP                                                                    |               |
| Postcode / Zip                              | 05086-010                                                             |               |
| Country                                     | Brazil                                                                |               |
| CNPJ (Cadastro Nacional da Pessoa Juridica) | 12345678900000                                                        |               |
| Continue Cancel                             |                                                                       |               |
|                                             |                                                                       |               |
|                                             | © Copyright NexPay Pty Ltd (ABN 56 153 910 984). All rights reserved. |               |
|                                             |                                                                       |               |

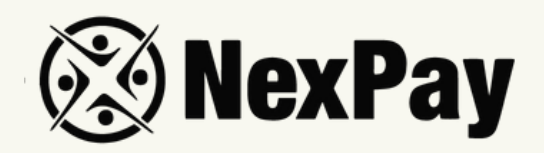

## If you have any questions, feel free to reach out to

### our team:

#### Camila Tanus | Reg Director Americas

camila.tanus@nexpay.com.au

#### Jéssica Campos | Sales Manager BR

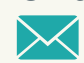

jessica.campos@nexpay.com.au

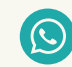

+55 11 97678-0073

#### Carolina Cardoso | Reg Director UK&EU

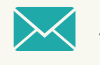

carolina.cardoso@nexpay.com.au

#### Clara Carballo | Sales Manager Mex, CA&Caribbean

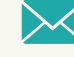

clara.carballo@nexpay.com.au

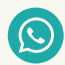

+52 55 9190-8500

#### Maria Bonilla | Reg Director Oceania&Asia

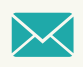

maria.bonilla@nexpay.com.au

#### Luisa Montana | Sales Manager South America (ES)

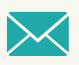

luisa.montana@nexpay.com.au

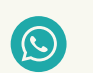

+57 31 9442-9840